| 臺北市立大學                                     |
|--------------------------------------------|
| 論文上傳操作步驟                                   |
| (http://163.21.239.2/cdrfb3/tmtclogin.htm) |
| 目次                                         |
| 一、離校注意事項p.2                                |
| 二、論文電子檔規格、轉檔                               |
| (一) 論文電子檔規格p.3                             |
| (二)論文電子檔轉檔p.3                              |
| 1. 加入浮水印 p.3                               |
| 2. Word 轉成 PDF p. 5                        |
| 3. 分割檔案 (此步驟可省略) ········                  |
| 4. 設定保全變更(加密) p. 10                        |
| 三、論文電子檔正式提交p. 14                           |

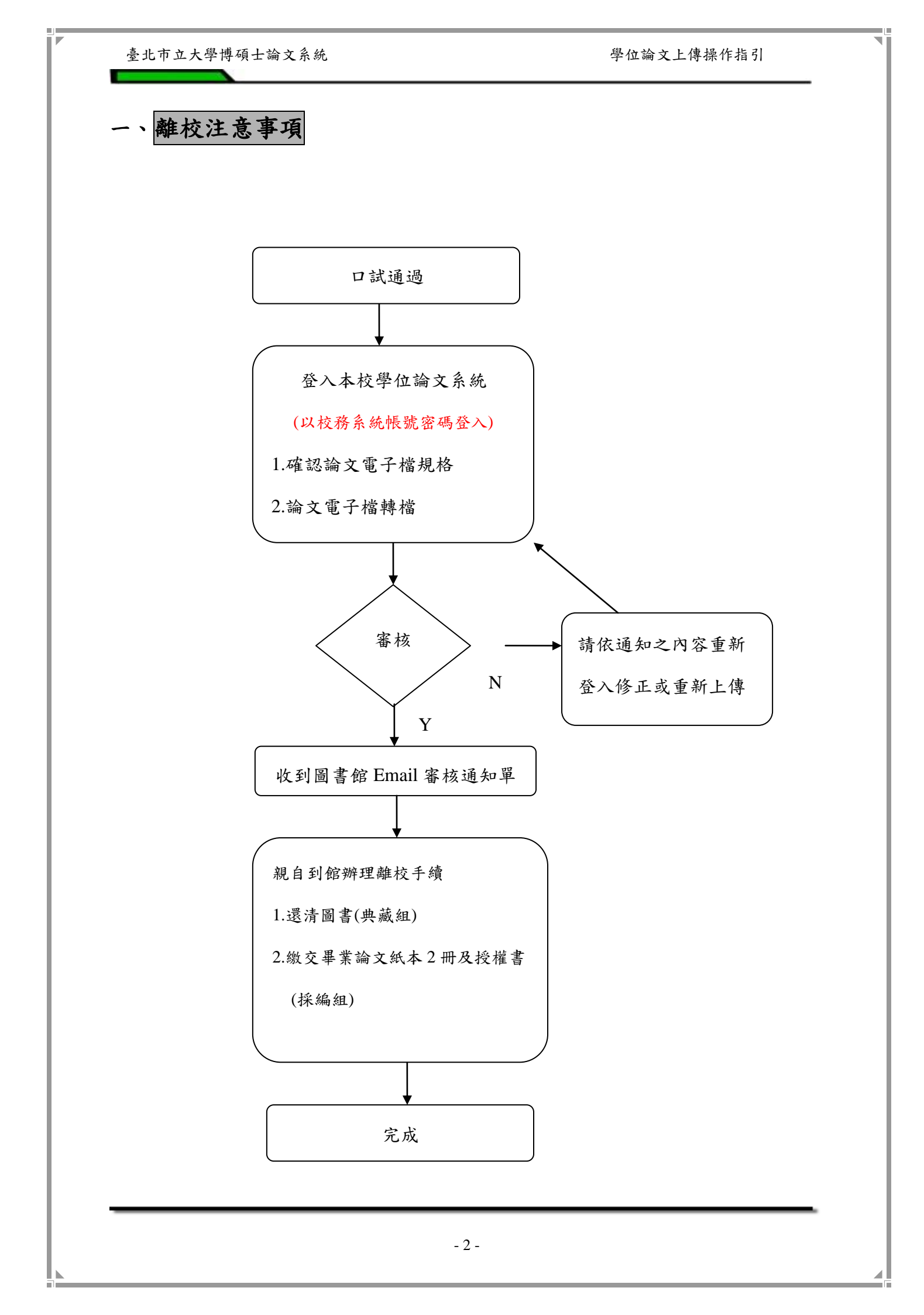

### 二、論文電子檔規格、轉檔、上傳步驟

## (一) 論文電子檔規格

| 1.字型選擇    | 建議使用下列字型,因若您使用的字型不在以下字型中,您轉出的<br>PDF 檔中,原本的字型可能無法顯現。<br>• 中文字型:標楷體、細明體、新細明體。 |
|-----------|------------------------------------------------------------------------------|
|           |                                                                              |
|           | 您的論文若有使用特殊符號 ,建議您使用下列方法,避免您的論文在轉檔後,特殊符號部分會有錯誤.                               |
| 2.特殊符號的使用 | • 插入特殊符號時請您務必使用 Symbol 字型。                                                   |
|           | • 若您需要的符號不在 Symbol 字型中,建議您使用 Word 中的<br>Microsoft 方程式編輯器來做編輯                 |
| 3.圖檔格式    | 若您的文件有插入圖檔,為避免轉檔時產生錯誤,請您使用以下圖<br>檔格式:                                        |
|           | *.bmp、*.jpg、*.gif、*.tiff                                                     |

(二) 論文電子檔轉檔

1.加入浮水印

在 Word 檔上貼【浮水印】

(1) 於『圖書館網頁-學位論文服務-下載工具』,先下載【浮水印】的圖片檔。

(2) 打開 Word 檔案→"工具列"的「格式」-「背景」-點選「列印浮水印」。

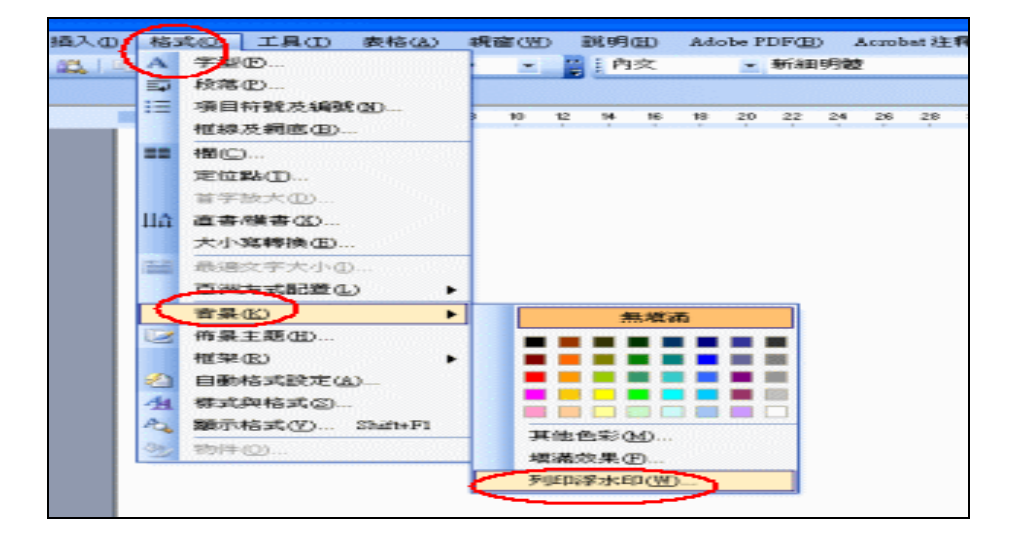

(3.)點選「圖片浮水印」-「選取圖片」(浮水印圖片檔的儲存位置)-「縮放
 比例」改成100% -取消「刷淡」-「確定」。

| ○ 不使用浮水 ○ 同片浮水印 ※昭和回り |             | ▶ 選取浮    | 水印儲 | 存 |
|-----------------------|-------------|----------|-----|---|
| 2                     | 100%        |          |     |   |
| ( <b>文子将水中</b>        | ▲ 3<br>公司機密 | <u>.</u> |     |   |
| 字型(F):<br>大小(S):      | 新細明體        | <u>.</u> |     |   |
| 色彩(C):                |             | ₩ 非透明(E) |     |   |
| 版面配置:                 | 6 對角線(D)    | C 水平(II) |     |   |
|                       | 5           |          |     |   |

(4.) 檢查每頁文字背後是否有浮水印,「儲存檔案」後,即完成此動作。

|                     | 檢查每頁文中是否有淡淡的浮水印   |
|---------------------|-------------------|
| 位擔負更多的教育責任,儘管有理     | 皆有後按下「儲存檔案」,      |
| 律上都不一定站得住腳。所以,請大家。  | 即完成!!             |
| 六、以服務與信任為出發點解決本館與讀  | 者的問題              |
| 本館屬於服務單位,且屬於學校,為調   | 賣者服務是我們得以存在的基礎,我們 |
| 與讀者更必須相互信任。人與人之間的相至 | 互信任是文明社會的特徵,更是高等教 |
| 育學府必須教導學生的重要內容,如果我们 | 門不信任讀者,讀者當然也不會信任我 |
| 們。當我們和讀者發生借閱的相關問題時, | ,因為我們無法百分之百的確認自動化 |
| 系統絕對沒有問題,只要是讀者第一次發生 | 生,請以信任的態度來處理,但請用適 |
| 切方法加以註記;若同一人經常發生,就必 | 必須確實瞭解原因。若與讀者產生的糾 |
|                     |                   |

2. Word 轉成 PDF (目前免費下載轉檔軟體有多種選擇,以下以 Adobe 與 PrimoPDF 為範例)

\*使用 Adobe 專業版

將 Word 檔轉成 PDF 檔

- (1)本校圖書館2樓資訊檢索區,電腦編號201-210提供使用【Adobe 專業版】。
- (2) 打開 Word 檔,檢查是否已經貼上浮水印且排版與頁碼皆正確無誤。
- (3)點選工具列的「檔案」-「列印」-選取「列表機名稱-Adobe PDF」-「確 定」-選取檔案的儲存位置後,即會自動地開始轉檔。

| 列印               |                                                                                                    |                                                                                                    |                                                                          |                                                                                                    |                                                                     |                                                                                                    |           |                              | 2 🛛                      |                                           |
|------------------|----------------------------------------------------------------------------------------------------|----------------------------------------------------------------------------------------------------|--------------------------------------------------------------------------|----------------------------------------------------------------------------------------------------|---------------------------------------------------------------------|----------------------------------------------------------------------------------------------------|-----------|------------------------------|--------------------------|-------------------------------------------|
| 日時               | 表現<br>編(近):                                                                                                    | 110                                                                                                    | Company Printed                                                          | 21000                                                                                                    |                                                                     |                                                                                                    | -         | 内容的                          | 1                        |                                           |
| 状!               | <u>態</u> :                                                                                                    |                                                                                                    | Moha PDF                                                                 |                                                                                                    | )                                                                   |                                                                                                    | - Q1      | 印表摄                          | D                        |                                           |
| 位置               | 空:<br>置:<br>27                                                                                                    |                                                                                                    |                                                                          |                                                                                                    | Adod                                                                | e rDr                                                                                                    | 列印        | 至檔案(                         | L)                       |                                           |
| 11.<br>指第        | 時:<br>定範圍                                                                                                    | 3                                                                                                    | Canon PIXMA                                                              | A iP1000                                                                                                    |                                                                     |                                                                                                    | <b>+s</b> | 192(11)7)8                   | φD                       |                                           |
| 6                | 全部(出)<br>本頁(四)                                                                                                    | 2                                                                                                    | Microsoft Offi                                                           | ice Docunen                                                                                                    | t Linage Writer                                                     |                                                                                                    | -         |                              |                          |                                           |
| C                | 〒敷⊕:[                                                                                                    | 9                                                                                                    |                                                                          |                                                                                                    |                                                                     | É                                                                                                    | - ,       | ▼ 自動5                        | ₽Œ                       |                                           |
| 載)<br>1,3        | 入頁碼/穴/<br>3,5 - 12)。                                                                                                | +範圍・3                                                                                                    | 並以逗點分開                                                                   | A (P1\$0:                                                                                                    |                                                                     | 19                                                                                                    |           |                              |                          |                                           |
| 列的               | 印内容(\))                                                                                                    | 交伸                                                                                                    |                                                                          | •                                                                                                    | 顯示比例                                                                |                                                                                                    |           |                              |                          |                                           |
| 列的               | 印(R):                                                                                                    | 範圍內:                                                                                                    | 全部頁面                                                                     | •                                                                                                    | 每張紙所                                                                | 含真數(日)                                                                                                    | 1頁        |                              | •                        |                                           |
|                  |                                                                                                    |                                                                                                    |                                                                          |                                                                                                    | 配合紙張                                                                | 「「「「」」(「」」)                                                                                                    | 不變更       | 比例                           | •                        |                                           |
| 選                | PAO                                                                                                    |                                                                                                    |                                                                          |                                                                                                    |                                                                     |                                                                                                    | 龐定        | R                            | 1                        |                                           |
|                  |                                                                                                    |                                                                                                    |                                                                          |                                                                                                    |                                                                     | 1                                                                                                    | _         |                              |                          |                                           |
|                  |                                                                                                    |                                                                                                    |                                                                          |                                                                                                    |                                                                     |                                                                                                    |           |                              |                          |                                           |
|                  |                                                                                                    |                                                                                                    |                                                                          | T                                                                                                    |                                                                     | 硧                                                                                                    | 諚         |                              |                          |                                           |
|                  |                                                                                                    |                                                                                                    |                                                                          | ♥                                                                                                    |                                                                     | 硧                                                                                                    | 諚         |                              |                          |                                           |
| Sh 1             | - Mirm                                                                                                    | soft We                                                                                                    | ard                                                                      | <b>↓</b>                                                                                                    |                                                                     | 硝                                                                                                    | 諚         |                              |                          |                                           |
| 1<br>1<br>2      | - Micro                                                                                                    | soft Wo                                                                                                    | ord<br>檢調(Y)                                                             | •                                                                                                    | 格式(0)                                                               | GA<br>T具の                                                                                                    | 記書        | A) #                         | <u>霸(</u> (W)            | 12                                        |
| 1 福              | - Micro<br>案回<br>開留書                                                                                                | soft ₩o<br>輪報(E)<br>權(Q)                                                                                                    | ond<br>植親①                                                               | 插入①                                                                                                    | 格式(Q)<br>Ct                                                         | 「日本の日本の日本の日本の日本の日本の日本の日本の日本の日本の日本の日本の日本の日                                                                                                    | 定<br>表格(  | <u>A</u> ) 親<br>100多         | 窗(W)<br>•                | R<br>11 :                                 |
| 福田               | - Micro<br>案®<br>関密書<br>儲存檔                                                                                         | wft Wo<br>輪報(E)<br>格(Q)<br>実(S)                                                                                                    | ond<br>植親(Y)                                                             | 插入①                                                                                                    | 格式( <u>()</u><br>Ct                                                 | 日<br>工具(I)<br>d+O                                                                                                    | 記<br>報(   | <u>A</u> ) 親<br>100多         | 窗(W)<br>•                | 說<br>:::::::::::::::::::::::::::::::::::: |
| 福                | - Micro<br>案(2)<br>開始書<br>儲存描<br>另存新                                                                                | soft Wo<br>輪報(E)<br>榕(Q)<br>案(S)<br>榕(A)                                                                                                    | nd<br>檢視(Y)                                                              | 插入①                                                                                                    | 格式(U)<br>Ct                                                         | 日<br>工具(1)<br>d+0<br>ki+S                                                                                                    | 記<br>表格(  | <u>A</u> ) 親<br>100%         | 窗(W)<br>•                | R                                         |
| 福田               | - Micro<br>案(2)<br>開始書<br>儲存新<br>版面論                                                                                | soft Wo<br>輪報(E)<br>権(Q)<br>案(S)<br>権(山)<br>定(TI)                                                                                                    | ord<br>檢視(Y)                                                             | 插入①                                                                                                    | 格式( <u>()</u><br>Ct                                                 | 日<br>工具(1)<br>d+0<br>ul+S                                                                                                    | 定<br>表格() | A) 親<br>100多<br>             | 窗(W)<br>・                | 説<br>日<br>1141                            |
| 1<br>宿<br>一<br>一 | - Micro<br>案(2)<br>南部<br>朝存<br>福<br>男存<br>新<br>版<br>面<br>歌                                                          | eoft Wo<br>輪報(E)<br>権(Q)<br>案(S)<br>権(ム)<br>定(Q)<br>印(Y)                                                                                                    | onl<br>檢視(Y)                                                             | 插入①                                                                                                    | 格式( <u>0</u> )<br>Ct                                                | III (I)<br>d+O<br>u+S                                                                                                    |           | <u>A</u> ) 親<br>100%         | 窗(W)<br>・                | 説<br>                                     |
|                  | - Micro<br>案<br>(国)<br>(国)<br>(国)<br>(国)<br>(国)<br>(国)<br>(国)<br>(国)<br>(国)<br>(国)                                  | 90ft Wo<br>輪看(E)<br>着位)<br>案(S)<br>着(山)<br>定(U)<br>印(Y)                                                                                                    | ord<br>檢視(Y)                                                             | 插入①                                                                                                    | 格式( <u>0</u> )<br>Ct<br>Ct                                          |                                                                                                    |           | <u>A</u> ) 親<br>100%         | 窗(例)<br>・<br>・<br>・<br>・ | 説<br>1141                                 |
|                  | - Micro<br>案<br>留<br>留<br>音<br>楷<br>存<br>都<br>版<br>面<br>設<br>列<br>印<br>俚                                            | soft 平o<br>輪(E)<br>着①<br>案③<br>着(上)<br>定(①<br>印(Y)                                                                                                    | nd<br>檢視(Y)                                                              | ▲<br>插入①                                                                                                    | 格式( <u>0</u> )<br>Ct<br>Ct                                          | インジェンジョン (1)<br>(1+0)<br>(1+5)<br>(1+5)<br>(1+ |           | À) 親<br>100参<br>- ™          | 窗(W)<br>・<br>1121        | 1141                                      |
|                  | - Micro<br>案(P)<br>開留書<br>儲存檔<br>另存檔<br>版面談<br>列印(P)<br>1 C <sup>1</sup> Dc                                         | soft Wo<br>輪發(E)                                                                                                    | ord<br>檢視(Y)<br>and Setting                                              | ▲<br>插入①                                                                                                    | 格式( <u>0</u> )<br>Ct<br>Ct<br>Ct<br>- Ct                            |                                                                                                    |           | A) 親<br>100参<br>- 10 ·       | 窗(W)<br>•<br>1121        | 1141                                      |
|                  | - Micro<br>案(2)<br>関留書<br>儲存構<br>版面設<br>列印(2)<br>1 CADe<br>2 CADe<br>2 CADe                                         | wft Wo<br>輪暈(里)<br>幕像(型)<br>定(型)<br>印(型)<br><br>cuments                                                                                                    | ord<br>檢視(Y)<br>and Setting<br>and Setting                               | ●<br>(①<br>人前<br>一<br>の<br>人前<br>一<br>の<br>の<br>人前<br>一<br>の<br>の<br>人前<br>一<br>の<br>の<br>人前<br>一<br>の<br>し<br>の<br>し<br>の<br>し<br>の<br>し<br>の<br>し<br>し<br>し<br>し<br>し<br>し<br>し<br>し<br>し<br>し<br>し<br>し<br>し                                                                                                    | 格式( <u>0</u> )<br>Ct<br>Ct<br>Ct<br>Ct<br>-<br>T+年的你<br>小如果不相)      |                                                                                                    | 表格(       | <u>A</u> ) 親<br>100多<br>1019 | 窗(W)<br>•<br>1121        | 1141                                      |
|                  | - Micro<br>案(2)<br>間留書<br>儲存楷<br>男存新<br>版面設<br><u>利印(2)</u><br>2,CADe<br>2,CADe                                     | soft We<br>輪續(型)<br>編編(型)<br>案(S)<br>年<br>(型)<br>二<br>に<br>て<br>い<br>加<br>の<br>(<br>)<br>二                                                                                                    | rrd<br>檢視(Y)<br>and Setting<br>and Setting<br>and Setting                | <ul> <li>①人計</li> <li>①人計</li> <li>①人計</li> <li>○人計</li> <li>○、</li> <li>○、</li> <li>○</li> <li>○</li></ul> | 格式(Q)<br>Ct<br>Ct<br>Ct<br>た<br>十年的你<br>計如果不相<br>町1                 | インドログロ 1 日本 1 日本 1 日本 1 日本 1 日本 1 日本 1 日本 1 日                                                                                                    |           | à) 親<br>100零                 | 窗(图)<br>•<br>1121        | 1141                                      |
|                  | - Micro<br>案(P)<br>留智書<br>儲存檔<br>易存新<br>版面設<br>列印(P)<br>1 CADe<br>2 CADe<br>2 CADe<br>2 CADe                        | soft We<br>輪優()<br>案()<br>案()<br>定()<br>定()<br>。<br>cuments<br>cuments<br>cuments                                                                                                    | ord<br>檢視(Y)<br>and Setting<br>and Setting<br>and Setting<br>and Setting | ①人前<br>對共凝」内<br>時共凝」内                                                                                                    | 格式(0)<br>Ct<br>Ct<br>た十年的你<br>計・如果不相<br>町1<br>町3                    | インジェンジョン (1)<br>(1+0)<br>(1+5)<br>(1)<br>(1)<br>(1)<br>(1)<br>(1)<br>(1)<br>(1)<br>(1)<br>(1)<br>(1                                                                                                    |           | <u>2</u> ) 親<br>100多<br>101  | 窗(W)<br>王<br>1121        | 説                                         |
|                  | - Micro<br>案(2)<br>間留著<br>儲存構<br>版面設<br>列印(2)<br>1 CADo<br>2 CADo<br>2 CADo<br>2 CADo<br>2 CADo<br>2 CADo<br>2 CADo | eoft Wo<br>輪編(E)<br>輸編(E)<br>案(S)<br>存在(D)<br>存在(D)<br>存在(D)<br>たて(D)<br>たて(D)<br>たて(D)<br>たて(D)<br>たて(D)<br>たて(D)<br>たて(D)<br>たて(D)<br>たて(D)<br>たて(D)<br>たて(D)<br>たて(D)<br>たて(D)<br>たて(D)<br>たて(D)<br>たて(D)<br>たて(D)<br>たて(D)<br>たて(D)<br>たて(D)<br>たて(D)<br>たて(D)<br>たて(D)<br>たて(D) | ord<br>檢視(Y)<br>and Setting<br>and Setting<br>and Setting<br>and Setting | ● ① 人前<br>御井瀬」か<br>御井瀬」か<br>「山、湖県小<br>「山、湖県小<br>「山、湖県小                                                                                                    | 格式(0)<br>Ct<br>Ct<br>Ct<br>た<br>十年的你<br>市<br>小果不相<br>町<br>町<br>論文練精 |                                                                                                    |           | <u>A</u> ) 親<br>100%         | 窗(凹)<br>×<br>1121        | 1141                                      |

\*使用 PrimoPDF 版

(1)於『圖書館網頁-學位論文服務-下載工具』,先下載【PrimoPDF】並安裝。

(2) 打開 Word 檔,檢查是否已經貼上浮水印且排版與頁碼皆正確無誤。

(3) 點選工具列的「檔案」-「列印」-選取「列表機名稱-PrimoPDF」-「確定」。

| - | 2  | -      | Microsof | t Word |           |                 |              |            |              |                   |            |         |                      |            |           |          |          |      |     |
|---|----|--------|----------|--------|-----------|-----------------|--------------|------------|--------------|-------------------|------------|---------|----------------------|------------|-----------|----------|----------|------|-----|
| 1 | 4  | 1×D    | 编辑(E)    | 穂縄型    | 摘入の       | 格式( <u>(</u> )) | 工具①          | 表格(山)      | 教育法          | 説明(3)             | Adobe F    | DF(E)   | Acrobe               | z 往釋       | Q         |          |          |      | . 6 |
| ~ |    | 1 10   | 1 12 16  | 3 3 5  | P (1) (4) | 10              | - 18         |            | • #00        | 自內文               | -          | 新祖明     | 92                   |            | • 12      |          | 1        | A    |     |
|   |    | A 18 1 |          | 8888   |           |                 |              |            |              | -                 |            |         |                      |            |           |          |          |      | _   |
|   |    |        |          |        | 1 121     | R1 12           | 141.15       |            | 101 1121     | 1911 1921         | 1191 12    | 01 122  | 1240                 | (28)       | (29)      | 1201 120 | 1 13     | ю. н | 361 |
|   | 1  |        |          |        |           | 8               |              |            | 1.1.1        | - 7 · · · · · · · |            |         |                      |            |           | 1000     |          |      |     |
|   | -  |        |          |        |           |                 |              |            |              |                   |            |         |                      |            |           |          |          |      |     |
|   | 2  |        |          |        |           |                 |              |            |              |                   |            |         |                      |            |           |          |          |      |     |
|   | -  |        |          |        |           | 396             | p            |            |              |                   |            |         |                      |            |           | 2        | 2        |      |     |
|   | 2  |        |          |        |           | -8              | 唐橋           |            |              |                   |            |         |                      |            |           |          |          | 1    |     |
|   |    |        |          |        |           | 4               | 編(1):        | b b        | imoPDF       |                   |            |         |                      | -          | P)        | \$0      |          |      |     |
|   | -  |        |          |        |           |                 | ()()         | 1          |              |                   |            |         |                      | -          | @ 16.ED   | #18/D1   |          |      |     |
|   | •  |        |          |        |           | 月               | (型):<br>· 唐· | I 💬 "      | 100e PDF     |                   |            |         |                      |            | ELEN T    |          |          |      |     |
|   | -  |        |          |        |           | 13              | 解:           | 20         | and RVM      | 421000            |            |         |                      |            | 和使        | 新列的なの    |          |      |     |
|   | ÷. |        |          |        |           | -31             | 定範圍          | <b>9</b> ° | ALC: I TIAPE | A 12 10000        |            |         |                      |            |           |          | 51       |      |     |
|   | 2  |        |          |        |           | 9               | 主部仏          | Ви         | icmanft Off  | ice Document      | t Image Wo | -       |                      | E          |           | 12       |          |      |     |
|   | -  |        |          |        |           |                 | 不見国          | 9          |              |                   |            |         |                      |            |           |          |          |      |     |
|   | Э  |        |          |        |           |                 | 入育調会         | l 🚵 🛙      | F reDirect l | ho v2             |            |         |                      |            | IN E      | 3007500  | '        |      |     |
|   | -  |        |          |        |           | 1,              | 3,5 - 12)    |            |              | ~                 |            |         |                      |            |           |          |          |      |     |
|   | -  |        |          |        |           | 3               | IED da TRANS |            | ino?DF       |                   |            |         |                      |            |           |          |          |      |     |
|   | 2  |        |          |        |           | -               | CO.CO.       |            |              | /                 | 医弧板        | 語言真     | <u>あるのあ</u><br>(田) 徳 | 1.0        |           |          | 1        |      |     |
|   | 8  |        |          |        |           | 7               | hth Kit      | 和助力王       | <b>MAR</b>   |                   | 83.0.46    | anteres | -t-d-m               | 177.0      | UNIT LLAN | -        | <u>.</u> |      |     |
|   | =  |        |          |        |           |                 |              |            |              |                   | UC H R     |         | N140                 | - Internet | CELCS     |          |          |      |     |
|   | μ  |        |          |        |           |                 |              |            |              |                   |            |         |                      | कोल        | 7         | Rr28     |          |      |     |
|   | P  |        |          |        |           |                 |              |            |              |                   |            | -{      | _                    |            | -)        |          |          |      |     |
|   | ż  |        |          |        |           |                 |              |            |              |                   |            |         | ~                    | _          | /         |          |          |      |     |
|   | ē. |        |          |        |           |                 |              |            |              |                   |            |         |                      |            |           |          |          |      |     |
|   | 2  |        |          |        |           |                 |              |            |              |                   |            |         |                      |            |           |          |          |      |     |
|   | Ē. |        |          |        |           |                 |              |            |              |                   |            |         |                      |            |           |          |          |      |     |
|   | 1  |        |          |        |           |                 |              |            |              |                   |            |         |                      |            |           |          |          |      |     |

(4)出現以下畫面,可先在「Security」中加密,接著在「Save As」中選取轉檔後要 儲存檔案的位置與命名,皆完成後,按「OK」,即會自動進行轉檔。

| PrinoPDF                 | activePDF                                                                                              | Toolkit                                                                      |            |               |                        |
|--------------------------|----------------------------------------------------------------------------------------------------|------------------------------------------------------------------------------|------------|---------------|------------------------|
| PDF                      | <ul> <li>Dynamic PDF form co</li> <li>Stamp, stitch, merger</li> <li>Add PDF security using</li> </ul> | reation and population<br>b, secure PDF on the fly<br>ing digital signatures |            |               |                        |
|                          | 0                                                                                                    | MORE INFO                                                                    | ■<br>L按「Se | curity . — fi | 1家,詳細                  |
| PDF Settings<br>© Screen | C Print C EB                                                                                           | look. C Prepress                                                             | 面請         | 。<br>下一頁      | н раг и Г <i>а</i> нч. |
| Docum                    | ent Properties                                                                                         | Security                                                                     |            |               |                        |
| Save Ag C\Piogra         | n Files\activePDF\PrincPDF\                                                                            | Microsoft Word - pdf                                                         | 2.按        | 選定轉檔          | <b>後儲存檔</b> 案          |
| Ogtions                  | E                                                                                                    | 3.<br>DOK                                                                    |            | 這並寫此相         | 富军命名                   |
|                          |                                                                                                    |                                                                              |            |               |                        |

(5) PrimoPDF 可直接加密:

a.按「Security」後,先在「Password to Change Security」欄中設下密碼(學號)

b.在「Security Settings」中,將不同意的選項去掉。

| <mark>+++ +2+ +</mark> 2+ +2+ +4+ +8+ +8+ +10+ +12+ +14+ +18+ +10+ +20+ +22+ +24+ +28+ +28+ +30+ +32+ +34 <u>×</u> +38+ +38+ + | 401 142        |
|----------------------------------------------------------------------------------------------------|----------------|
|                                                                                                    |                |
|                                                                                                    |                |
| R PripePDF                                                                                                    |                |
| Document Security                                                                                                    |                |
| Personal to Dear 要輸入                                                                                                    |                |
| Password to Change Security                                                                                                    | (周胞)           |
|                                                                                                    | 1 - 7 - 28 G / |
| Securi Settings                                                                                                    |                |
| Allow users to print my PDF                                                                                                    |                |
| Allow users to copy text and graphics from my PDF                                                                              |                |
| Allow users to add comments     Allow users to change my PDF, including editing text and                                       |                |
| adding or removing pages                                                                                                    |                |
|                                                                                                    | 1              |
|                                                                                                    |                |
|                                                                                                    |                |
| 4. 府个问息印度日本理                                                                                                    |                |

c. 轉檔後,檢查在 PDF 檔的左下角是否有出現「鎖頭」-代表此份文件已加密。

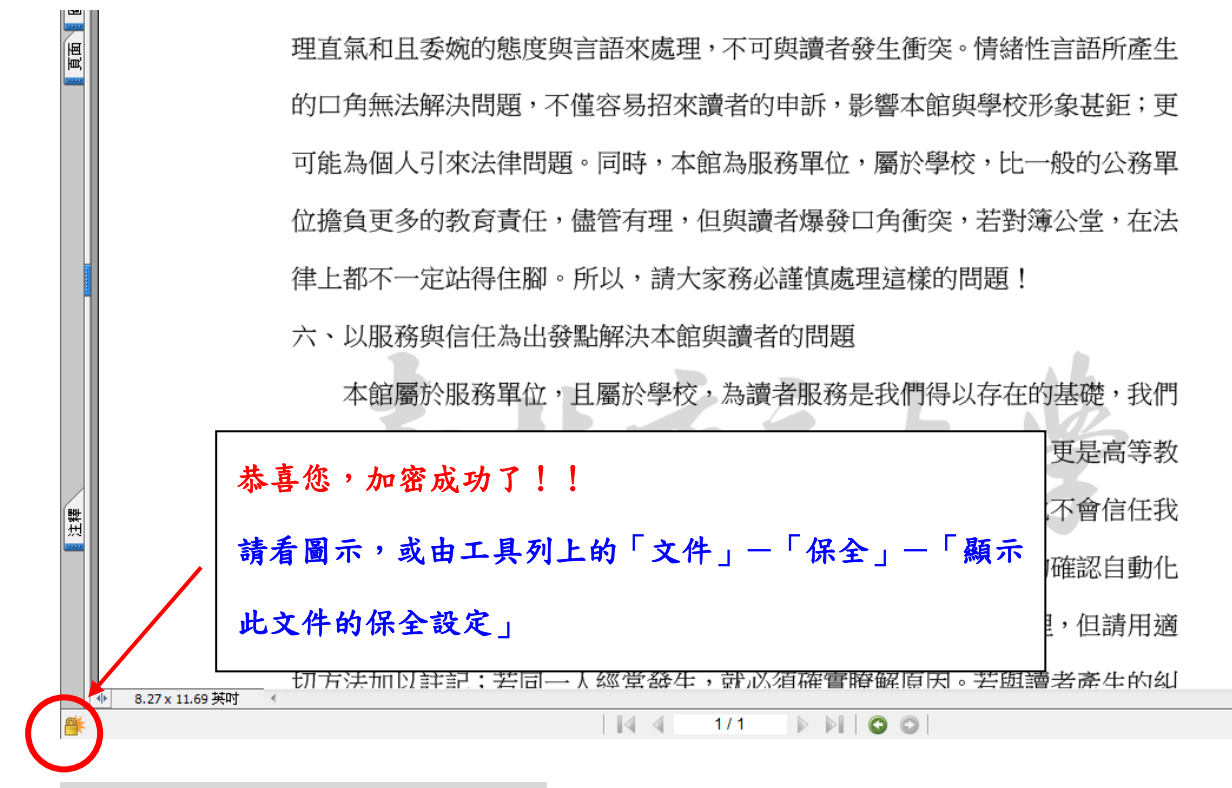

### 3. 分割檔案 (此步驟可省略)

(1) 需上傳部分:請依照表格內容將需要上傳的部分,各自存檔,為方便上傳

至系統:

| 檔案      |         | 內容     |
|---------|---------|--------|
|         | 封面(書名頁) | 必要     |
|         | 摘要      | 必要     |
| 日入      | 序言或誌謝辭  | 建議上傳   |
|         | 目錄(目次)  | 必要     |
| 正文依各"章" |         |        |
| (第一章、第二 |         |        |
| 章等)     | 論文正文    | 必要     |
|         |         |        |
| 存成數個檔   |         |        |
| 參考文獻    | 必要      |        |
| 附錄      | 必要。須上傳  | ,若無則免。 |

### 附:系統上傳完成圖應如下。

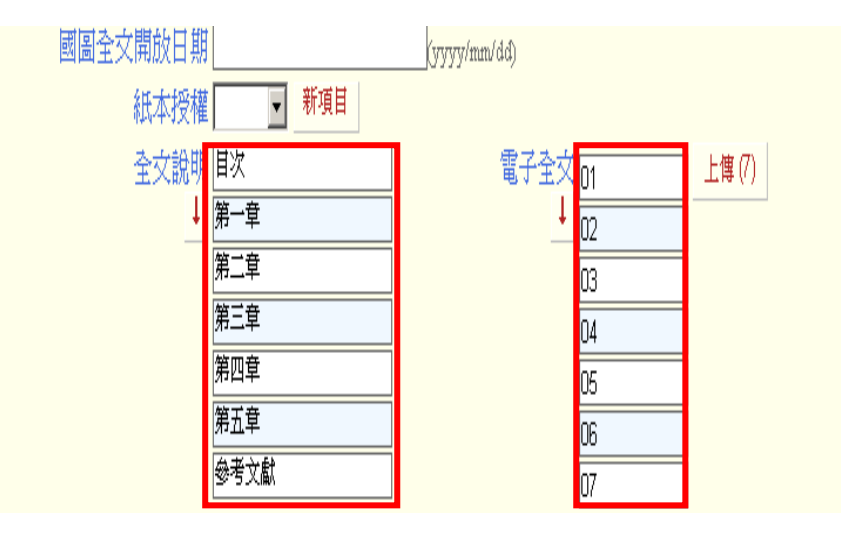

(2) PDF 檔案分割: 打開 PDF 檔-列印-選擇印表機【Adobe PDF】 or 【PrimoPDF】

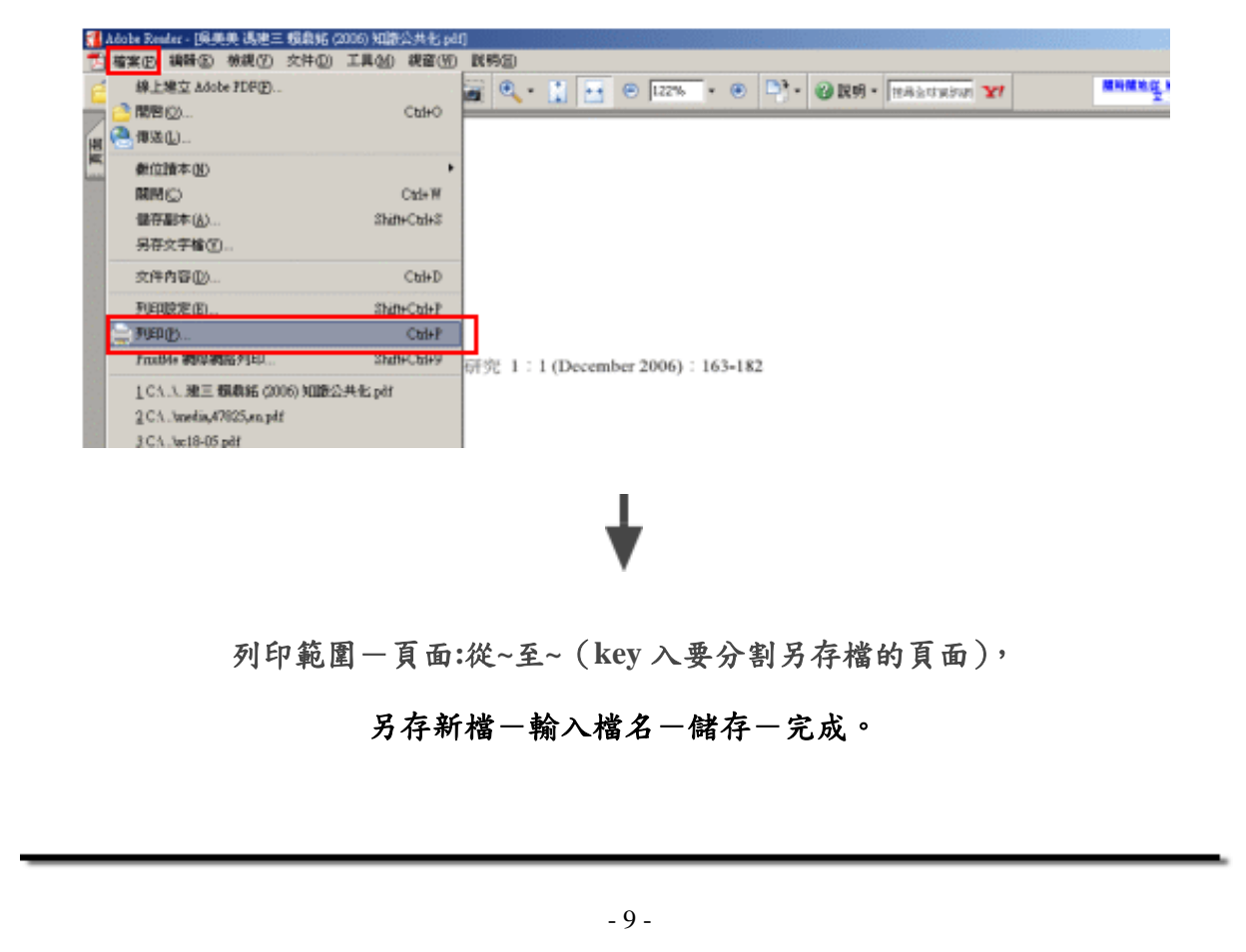

| 印表读                     |                                       |
|-------------------------|---------------------------------------|
| 名解图):Alobe PDF          | 用任(2)                                 |
| 秋陽: 栽猪                  | 這種和表格(20):                            |
| 制型: Adobe PDP Converter | 1×1F                                  |
| 別印範圍                    | BR                                    |
|                         |                                       |
| C DATE:                 |                                       |
| C TROM 8: 1 F:          | k−−−−−−−−−−−−−−−−−−−−−−−−−−−−−−−−−−−− |
|                         | TT []                                 |
|                         |                                       |
| 真真處理                    | A REPORT OF A                         |
| 1999日:1 🗄 🗖 自動分页の       | 8.26                                  |
| 真面線防約: 医体接利的多面 ・        |                                       |
| 杨豪抵列印                   | KNE/CE ZEPOThere                      |
|                         |                                       |
| MH- 1964                |                                       |
|                         |                                       |
| 列印列宿案(1)                | W-(c) - 3627                          |
|                         |                                       |
|                         | 1/10 (1)                              |
|                         |                                       |
| 利印度示① 潮降①               | - ANT 22 - RE20                       |

#### AN OF BE AN AT AN ALL IT A AT AN ALL IN ANY ANY ANY ANY ANY

### 4. 設定保全變更(Adobe 專業版加密步驟)

(1) 打開 PDF 檔

(2) 點選工具列的「保全」-「顯示限制和保全」-「保全方法-密碼保全」

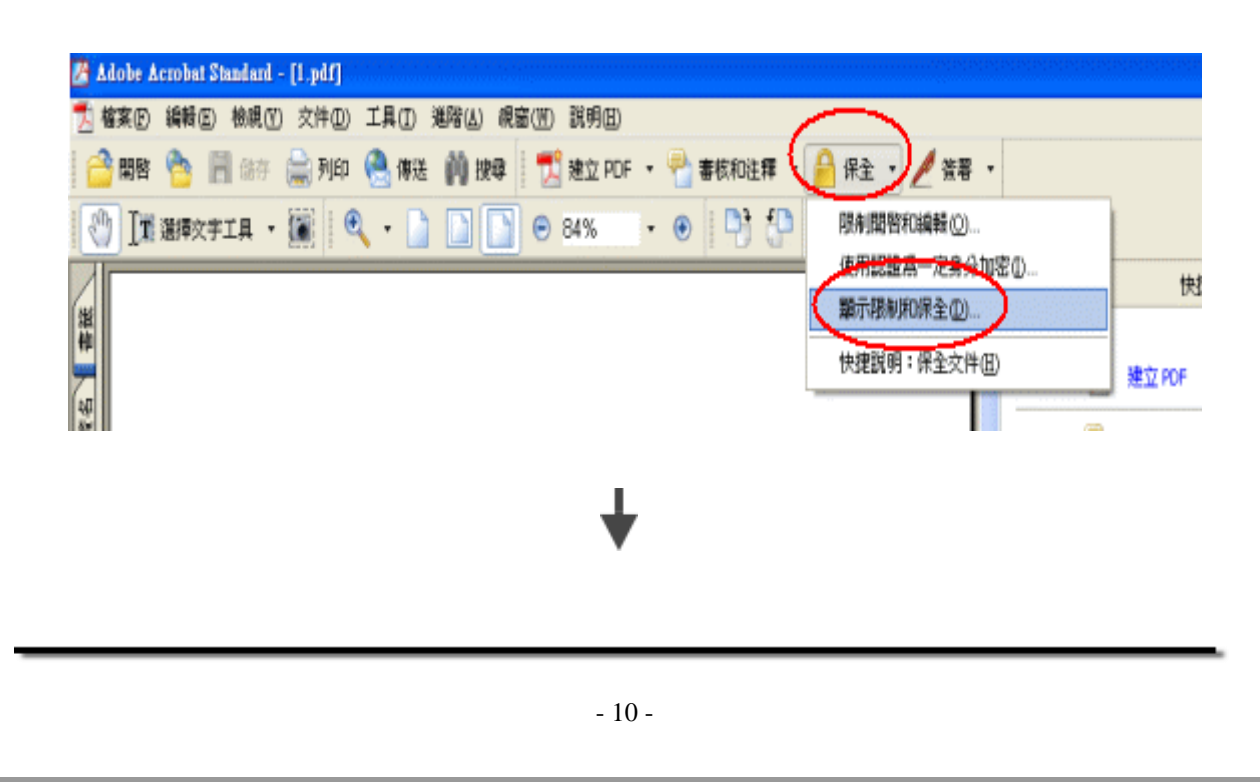

學位論文上傳操作指引

|       | ) sciff() | e 😪 i                          | NEE 📢 EK |                                                                            | - 😤 🕿 | 皮和注 <b>秤 -</b> | 🔒 保主 🔹    | 🥖 💥 🖲 | •                 |         |                                        |
|-------|-----------|--------------------------------|----------|----------------------------------------------------------------------------|-------|----------------|-----------|-------|-------------------|---------|----------------------------------------|
| FIQ • | 20        | е<br>няя                       |          | 84%                                                                        | • 🛞   | 명 연            | 📄 快捷說明    | 9 -   |                   | X       | 快發                                     |
|       |           | 学型<br>目前<br>初始現<br>開<br>着<br>略 |          | 交件保全<br>交件的保全力<br>法」設定篇<br>保全方法位<br>開留可能<br>交件限制版<br>内容<br>類取內容用<br>規<br>別 |       | 8<br>在文件中的     | 作業内容 - 要称 | 除保全部  | AND IN MARK FOR A | <i></i> | POF<br>fO注释<br>主题<br>的 Acrol<br>f th3世 |
|       |           | 說明                             | ]        | ¥.                                                                         |       |                |           | $\in$ |                   | ežW     | -                                      |

# ł

「權限」欄中勾選「使用密碼限制文件的列印和編輯及其保全定」-輸入「權限密碼」(學號)-

「允許列印-高解析度」-「確定」。

學位論文上傳操作指引

| 字型                                                                                                    | - 方住保予                                                                                                    |                                                                    |                                                                                                    |
|----------------------------------------------------------------------------------------------------|----------------------------------------------------------------------------------------------------|--------------------------------------------------------------------|----------------------------------------------------------------------------------------------------|
| 自訂<br>初始親國                                                                                                    | 客場保全 - 読定                                                                                                    | 🞽 將 「保全方                                                           | PDF                                                                                                    |
| 保全<br>描述                                                                                                    | 相容性(凹): Acrobat 5.0 或更新版本 🖌                                                                                             |                                                                    | 108                                                                                                    |
| 進階                                                                                                    | 加密等級: 窗 (128-bit RC4)                                                                                                   | 設定(5)                                                              |                                                                                                    |
|                                                                                                    | □ 要求密碼來關始文件® 不要勾                                                                                                    | 網資訊(D)                                                             |                                                                                                    |
|                                                                                                    | 交件開始密碼(D):                                                                                                    |                                                                    | ÷.                                                                                                    |
|                                                                                                    |                                                                                                    |                                                                    | én a                                                                                                    |
| 110                                                                                                    | 2021<br>「一体田で毎期現金地ケル社がありらつからの時み対保みの設定のの                                                                                 |                                                                    |                                                                                                    |
| 1 <sup></sup> \                                                                                                    |                                                                                                    |                                                                    | [#]                                                                                                    |
|                                                                                                    | 2 和人咨询                                                                                                    | 9(學號)                                                              |                                                                                                    |
|                                                                                                    | 尤斯州印刷 minit minit minit minit                                                                                           | <u> </u>                                                           |                                                                                                    |
|                                                                                                    | 尤許 <u>與</u> 更( <u>A</u> ): 無                                                                                            | <u> </u>                                                           |                                                                                                    |
|                                                                                                    | 「「「「「「「「」」」「「」」「「」」「「」」「「」」「」」「「」」「」」「「」」「」」「」」「」」「」」「」」「」」「」」「」」「」」「」」「」」「」」「」」「」」「」」「」」「」」「」」「」」「」」」「」」」「」」」「」」」「」」」」 |                                                                    |                                                                                                    |
|                                                                                                    | ▶ 無限力小性者管用重要將請從到額還(型)                                                                                                   |                                                                    |                                                                                                    |
|                                                                                                    |                                                                                                    |                                                                    |                                                                                                    |
|                                                                                                    | NU AR DY AN A SAME DY AN                                                                                                | 400 M (                                                            |                                                                                                    |
|                                                                                                    | 4.                                                                                                    |                                                                    |                                                                                                    |
|                                                                                                    |                                                                                                    |                                                                    |                                                                                                    |
| (1)<br>(1)<br>(1)<br>(1)<br>(1)<br>(1)<br>(1)<br>(1)<br>(1)<br>(1)                                                                                                    |                                                                                                    |                                                                    | 3 19                                                                                                    |
| ()<br>文件內容<br>()<br>()<br>()<br>()<br>()<br>()<br>()<br>()<br>()<br>()                                                                                                    |                                                                                                    |                                                                    | 3 19                                                                                                    |
| <ul> <li>文件內容</li> <li>文件內容</li> <li>         日紅<br/>初始現圖     </li> </ul>                                                                                                    | 4.<br>4.<br>4.<br>4.<br>4.<br>4.<br>4.<br>4.                                                                            | ×<br>勝「保全方                                                         | d te<br>POF                                                                                                    |
| <ul> <li>         ・・・・・・・・・・・・・・・・・・・・・・・・・・・・・</li></ul>                                                                                                    | 4.<br>4.<br>4.<br>4.<br>4.<br>4.<br>4.<br>4.                                                                            | ※<br>第「保全方                                                         | 日<br>PDF<br>和注意                                                                                                    |
| <ul> <li>文件內容</li> <li>文件內容</li> <li>学型</li> <li>目打</li> <li>初始現面</li> <li>発生</li> <li>描述:</li> <li>道階</li> </ul>                                                                                                    |                                                                                                    | ×<br>※                                                             | Def<br>FDE                                                                                                    |
| <ul> <li>シホウ容</li> <li>シホウ容</li> <li>マホウ容</li> <li>マトラ (ア・ロ合容</li> <li>マトラ (ア・ロ合容</li> <li>マトラ (ア・ロ合容</li> <li>マトラ (ア・ロ合容</li> <li>マトラ (ア・ロ合容</li> <li>マトラ (ア・ロ合容</li> <li>マトラ (ア・ロ合容</li></ul>                                                                                               |                                                                                                    | ×<br>₩「保全方<br>設定(s)<br>確溶訊(p)                                      | 3 tR<br>POF<br>和注意                                                                                                    |
| <ul> <li>         ・・・・・・・・・・・・・・・・・・・・・・・・・・・・・</li></ul>                                                                                                    |                                                                                                    | ★ 「保全方<br>設定(S),<br>通常読(D)                                         | 3 快<br>POF<br>和进行                                                                                                    |
| <ul> <li>文件内容</li> <li>文件内容</li> <li>丁子型</li> <li>目訂</li> <li>初始映圖</li> <li>廃金</li> <li>満添</li> <li>通降</li> </ul>                                                                                                    |                                                                                                    | ×<br>※<br>※<br>※<br>※<br>※<br>※<br>※<br>※<br>※<br>※<br>※<br>※<br>※ | 3 映<br>PDF<br>和注1<br>主题。<br>的 Acc                                                                                                    |
| <ul> <li>シナトハ谷</li> <li>シナトハ谷</li> <li>ジナトハ谷</li> <li>ジカ治峡(図)</li> <li>受全</li> <li>満た</li> <li>通用</li> </ul>                                                                                                    |                                                                                                    | ※<br>帯「保全方<br>設定(S)<br>接流語(D)                                      | B 100 日本100 日本100010000000000 |
| <ul> <li>文件内容</li> <li>文件内容</li> <li>字型<br/>目打<br/>初始現图</li> <li>序注<br/>開始:<br/>週間</li> </ul>                                                                                                    |                                                                                                    | 第「保全方<br>設定(S)<br>通常語(D)<                                          | <ul> <li>大学校</li> <li>大学校</li></ul>                                                                                                    |
| <ul> <li>シホウロ</li> <li>シホウロ</li> <li>マホウロ</li> <li>マー</li> <li>マー</li> <li>マー</li> <li>マー</li> <li>マー</li> <li>マー</li> <li>マー</li> <li>マー</li> <li>マー</li> <li>マー</li> <li< td=""><td></td><td>×<br/>勝「保全方<br/>設定(S)<br/>経済語(D)</td><td>3 192<br/>PDF<br/>和注目<br/>前入た<br/>「快日</td></li<></ul> |                                                                                                    | ×<br>勝「保全方<br>設定(S)<br>経済語(D)                                      | 3 192<br>PDF<br>和注目<br>前入た<br>「快日                                                                                                    |
| <ul> <li>         ・・・・・・・・・・・・・・・・・・・・・・・・・・・・・</li></ul>                                                                                                    |                                                                                                    | ×<br>將「保全方<br>設定(S)<br>確注語(D)<br>類論                                | 日                                                                                                    |

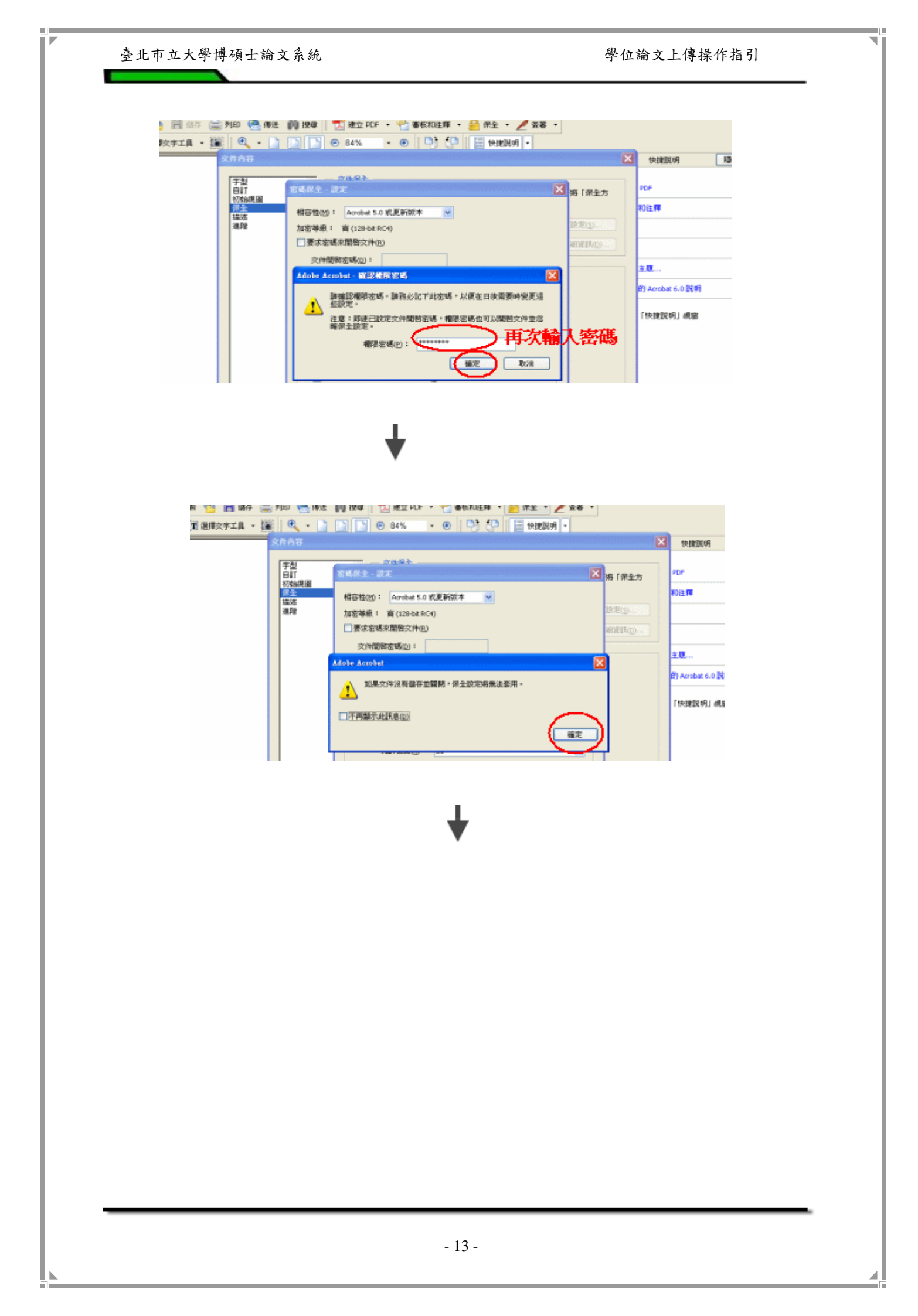

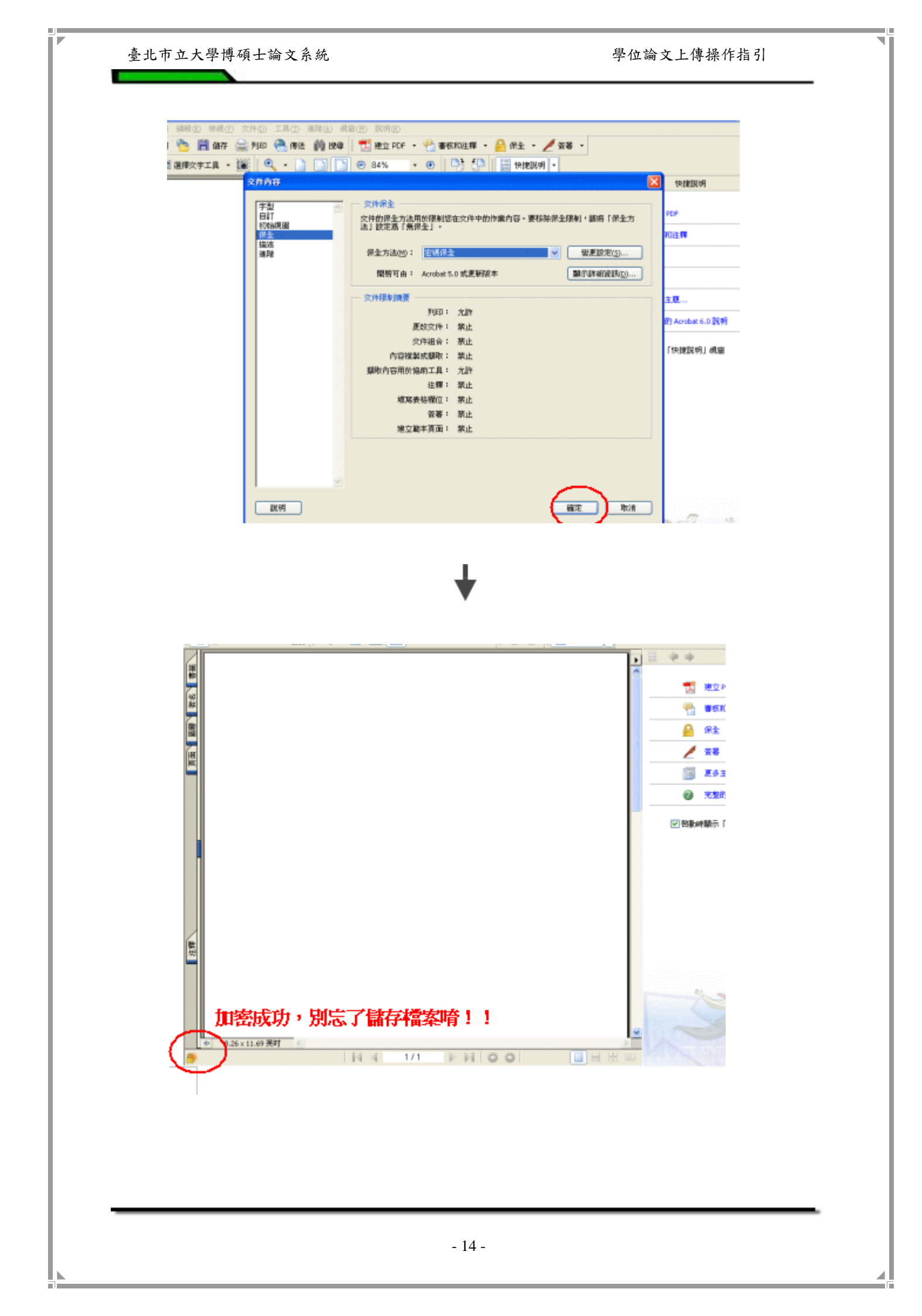

## 三、論文電子檔正式提交

- (一) 進入網址 <u>http://163.21.239.2/cdrfb3/tmtclogin.htm</u>。
- (二) 輸入校務系統 (MyTMUE) 帳號及密碼。

# 臺北市立大學學位論文系統

|   | 104 109 7 5 6 17 |        | <br>Cr May |
|---|------------------|--------|------------|
|   | 帳號:              |        |            |
|   | 密碼:              |        |            |
| 晋 | λ                | 杏詢宏核准度 | 列印授權主      |

(三) 進入論文上載畫面,依說明填入資料儲存。

註:我的帳號密碼無法登入?

A: 請洽詢圖書館閱覽組,電話 2311-3040 分機 2132

**粗體字**為必填欄位,請依序填入。

1. 紅色向下箭頭為增添欄框的功能鍵。

若論文指導教授欄位不夠,可以按紅色向下箭頭新增欄框,見圖

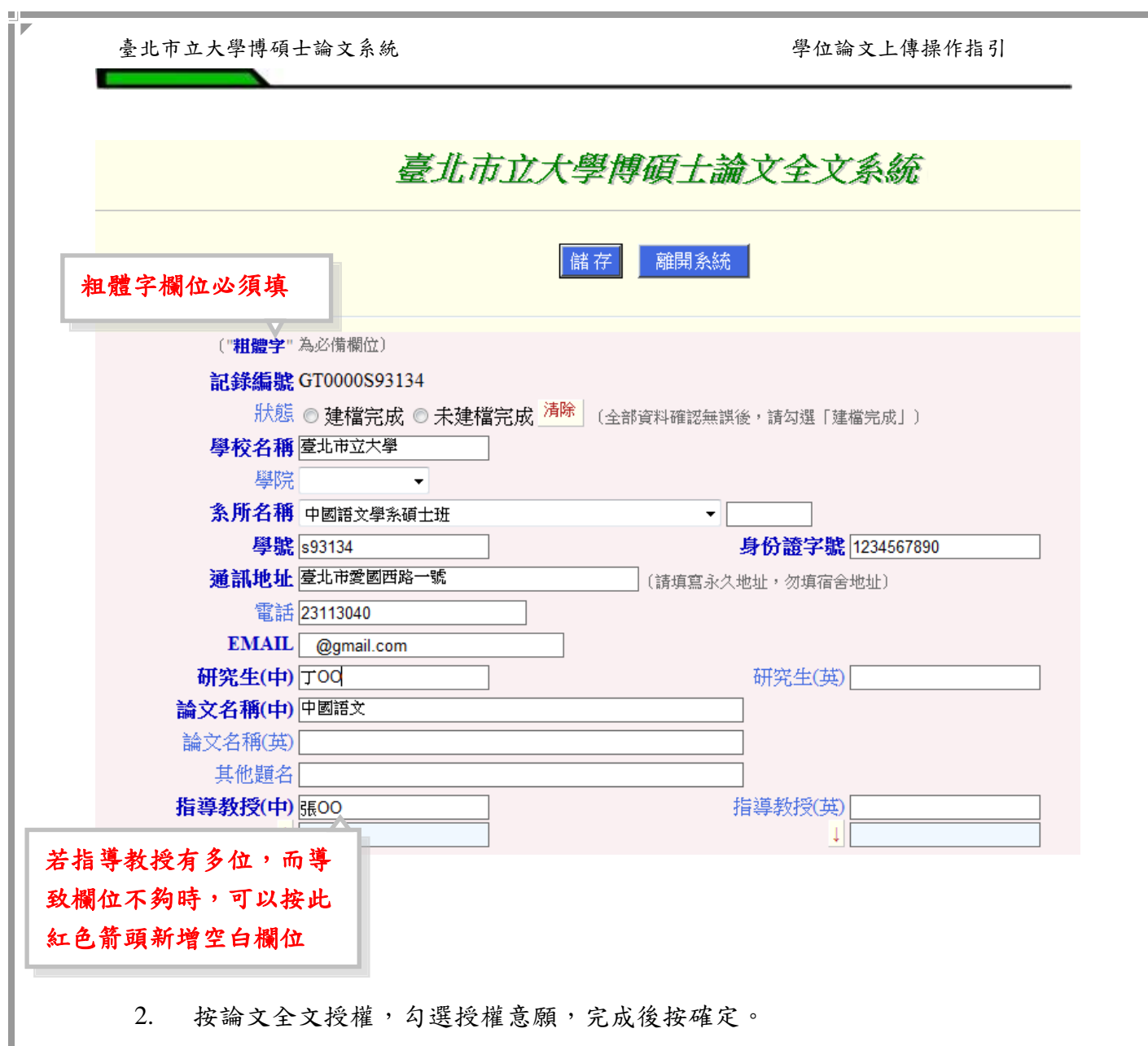

| 研究生(中) 陳其          | 明          | 研究生(英)        | Chen Chi-Ming                         |
|--------------------|------------|---------------|---------------------------------------|
| <b>論文名稱</b> (中) 測試 | 臺北市立教育大學博碩 | <b>注</b> 論文系統 |                                       |
| 論文名稱(英)            |            |               |                                       |
| 其他題名               |            |               |                                       |
| 指導教授(中) 顧俊調        | 凯          | 指導教授(英)       | Chun-Kai Yen                          |
| ↓                  |            | [             |                                       |
| Ē                  | 論文全文電子檔授權  | 按此進入設定        | 論文全                                   |
| 校内全文開放日期(УУУУ      | /mm/dd)    |               | · ··································· |
| 校外全文開放日期(уууу      | /mm/dd)    | 又示权内及权        | 17r~4x                                |
|                    |            | 權狀況           | ·                                     |

此頁面包含論文紙本和論文電子全文的本校授權和校外授權

學位論文上傳操作指引

| 論文全文電子檔授權                                                                                                    |
|----------------------------------------------------------------------------------------------------|
| 一.紙本授權                                                                                                    |
| 紙本論文依著作權法第15條第2項3款規定,「依學位授予法撰寫之碩士、博士論文,著作人已取得學位者」,「推定著作人同意公開發表其著作」。如<br>因申請專利或其他原因,論文有延後公開之需要時,請加填學位論文紙本延後公開申請畫。  |
|                                                                                                    |
| 二、電子檔授權                                                                                                    |
| 將本人擁有著作權之上列論文全文(含摘要),以非專屬及無償方式授權本校圖書館、國家圖書館及本校相關學術合作單位,提供讀者在著作權法合理使用<br>範圍之內線上檢索、閱覽、下載或列印,不限時間與地域,作為非營利學術研究目的之利用。 |
|                                                                                                    |
|                                                                                                    |
| ○ 校内、校介目                                                                                                    |
| 確定                                                                                                    |

|                                                                                                    | 論文全文電子檔授權                                               |                      |
|----------------------------------------------------------------------------------------------------|---------------------------------------------------------|----------------------|
| 一.紙本授權                                                                                                    |                                                         |                      |
| 紙本論文依著作權法第15條第2項3款規定,「依學<br>因申請專利或其他原因,論文有延後公開之需要時,請                                                                                                    | 位授予法撰寫之碩士、博士論文,著作人已取得學位者。<br>[加塡 <u>學位論文紙本延後公開申請書</u> 。 | 」,「推定著作人同意公開發表其著作」。如 |
| 二.電子檔授權                                                                                                    |                                                         |                      |
| 將本人擁有著作權之上列論文全文(含摘要),以非專範圍之內線上檢索、閱覽、下載或列印,不限時間與地                                                                                                    | I屬及無償方式授權本校圖書館、國家圖書館及本校相關<br>1域,作爲非營利學術研究目的之利用。         | 學術合作單位,提供讀者在著作權法合理使用 |
| <ul> <li>              校內、校外即時公開全文          </li> <li>             校內即時公開,校外自         </li> <li>             校內、校外自         </li> <li>             が內、校外自         </li> </ul> |                                                         |                      |
|                                                                                                    | 確定                                                      |                      |
| 系統規劃:臺北市立教育大學圖書館<br>系統製作:飛資得資訊有限公司                                                                                                    |                                                         | 2012年1月17日14:52      |

| 指導教授(中)                        | 指導教授(英) Chun-Kai Yen |
|--------------------------------|----------------------|
| ↓                              | ↓                    |
| 論文全文電子檔授權                      |                      |
| 校內全文開放日期 2007.1.18(yyyy/mm/dd) |                      |
| 校外全文開放日期 2007.1.18(yyyy/mm/dd) |                      |
| 全文不開放理由                        |                      |
| 電子全文送交國圖同意                     |                      |
| 國圖全文開放日期 2008.1.18(yyyy/mm/dd) |                      |

此頁註:

本校授權書會在建檔完成的儲存送出後,可以印出勾選的授權意願文件,是紙本論 文裝訂必要的本校授權書文件。

### (五)上傳論文 PDF 檔。

| 指導教授(中)<br>↓ | 張維安       | 指導教授(英) Wei-An Chung |        |
|--------------|-----------|----------------------|--------|
|              | 論文全文電子檔授權 |                      |        |
| 校內全文開放日期     | 2006.5.2  |                      |        |
| 校外全文開放日期     | 2007.5.2  |                      |        |
| 全文不開放理由      |           |                      |        |
| 電子全文送交國圖     | 同意        |                      |        |
| 國圖全文開放日期     | 2007.5.2  |                      |        |
| 全文說明         | 封面(書名頁)   | 電子全文 01              | 上傳 (0) |
| 1            | 摘要        | ↓ 02                 |        |
|              | 序言        | 03                   |        |
|              | 目錄        | 04                   |        |
|              | 第一章       | 05                   |        |
|              | 第二章       | 06                   |        |

(1) 按瀏覽,選擇欲上傳之 PDF 檔所在路徑位置

| 🔮 http://163.2 | 1.239.2 - GlobalShare 3.1: 臺: | 北市立教育大學 |       |          |
|----------------|-------------------------------|---------|-------|----------|
| -              | 記錄 GT000JACKALY               | 執行關閉    | ~     |          |
|                | 新檔案編號 01 (help)<br>上傳新檔案      | 瀏覽      |       |          |
|                |                               | 按瀏覽     | ,選擇 F | DF 檔所在路徑 |
|                |                               |         |       |          |
|                |                               |         |       |          |
|                |                               |         | ~     |          |
| ど 完成           |                               | 🔮 網際網路  |       |          |

(2) 選擇檔案夾的正確路徑,並且選取欲上傳的檔案

| 選擇檔案                                         |                                                                                                    |              |         | ? 🛛   |
|----------------------------------------------|----------------------------------------------------------------------------------------------------|--------------|---------|-------|
| 查詢(1):                                       | paper                                                                                                    |              | • 🖬 📩 💌 |       |
| 我最近的文件<br>反正<br>泉面<br>我的文件<br>我的電腦<br>網路上的芳鄉 | 、02.pdf<br>blackstradf<br>Chl.pdf<br>Chl.pdf<br>Chl.pdf<br>Ch2.pdf<br>Ch4.pdf<br>Ch4.pdf<br>Ch5.pdf<br>Ch5.pdf<br>Ch6.pdf<br>Ch7.pdf<br>Ch7.pd |              |         |       |
|                                              | 檔名(N):                                                                                                    | abstract.pdf |         | 開啓(0) |
|                                              | 檔案類型( <u>I</u> ):                                                                                                    | 所有檔案 (*.*)   | •       | 取消    |

(3) 確定路徑後,按執行,以上傳檔案,等待檔案上傳成功

| 🙆 http:/ | /163.21  | .239.2 - GlobalShare 3.1: 臺北市立教育大學 🔳 🗖 🗙 |
|----------|----------|------------------------------------------|
|          | 記翁       | GT000JACKALY     執行 闘閉                   |
|          | 新檔<br>上傳 | 案編號 03 (help)<br> 新檔案 இ寶                 |
|          | No.      |                                          |
|          | 01       | ckaly01.pdf 342,930 🔲 瀏覽                 |
|          | 02       | c <sup>1</sup> 1-02 - 4F 040 000 不可 没修   |
|          |          | 請一次上傳一個檔案,完成後再上傳其他檔案:                    |
|          |          | 完整步驟為:瀏覽→選擇檔案→執行                         |
|          |          | 法重拍损伤上列失趣,收伤女人文的 DDF 上庫完式                |
|          |          | 明里饭休TF上沙沙狮,                              |
|          |          | 後,再按上方關閉,回到論文建置主頁。                       |
| ふ完成      |          |                                          |

(4) 依序將論文所有檔案照順序執行上傳,完成後,按關閉

| 🕘 http:// | 163.21   | .239.2 - GlobalShare 3. | 1: 臺北市3 | 立教育ナ                                  | 、學        |      |           |
|-----------|----------|-------------------------|---------|---------------------------------------|-----------|------|-----------|
|           | 記鎖       | GT000JACKALY            |         | 執行                                    | 關閉        | ~    |           |
|           | 新檔<br>上傳 | 客編號 07 (hel<br>新檔案      | e l     | _傳完                                   | 已畢        | ,選擇關 | 閉回到論文建置主頁 |
|           | No.      | 路徑: gt000ja/            | 大小      | 刪除                                    | 瀏覽        |      |           |
|           | 01       | ckaly01.pdf             | 342,930 |                                       | <u>瀏覽</u> |      |           |
|           | 02       | ckaly02.pdf             | 849,898 |                                       | <u>瀏覽</u> |      |           |
|           | 03       | ckaly03.pdf             | 443,765 |                                       | <u>瀏覽</u> |      |           |
|           | 04       | ckaly04.pdf             | 231,898 |                                       | <u>瀏覽</u> |      |           |
|           | 05       | ckaly05.pdf             | 231,898 |                                       | <u>瀏覽</u> |      |           |
|           | 06       | ckaly06.pdf             | 342,930 |                                       | <u>瀏覽</u> |      |           |
|           |          |                         |         |                                       |           | ~    | U         |
| 🕙 完成      |          |                         |         | 1 1 1 1 1 1 1 1 1 1 1 1 1 1 1 1 1 1 1 | 祭網路       | .;   |           |

(5) 確認上傳的檔案在全文說明所平行對應的電子全文上的序號是正確的

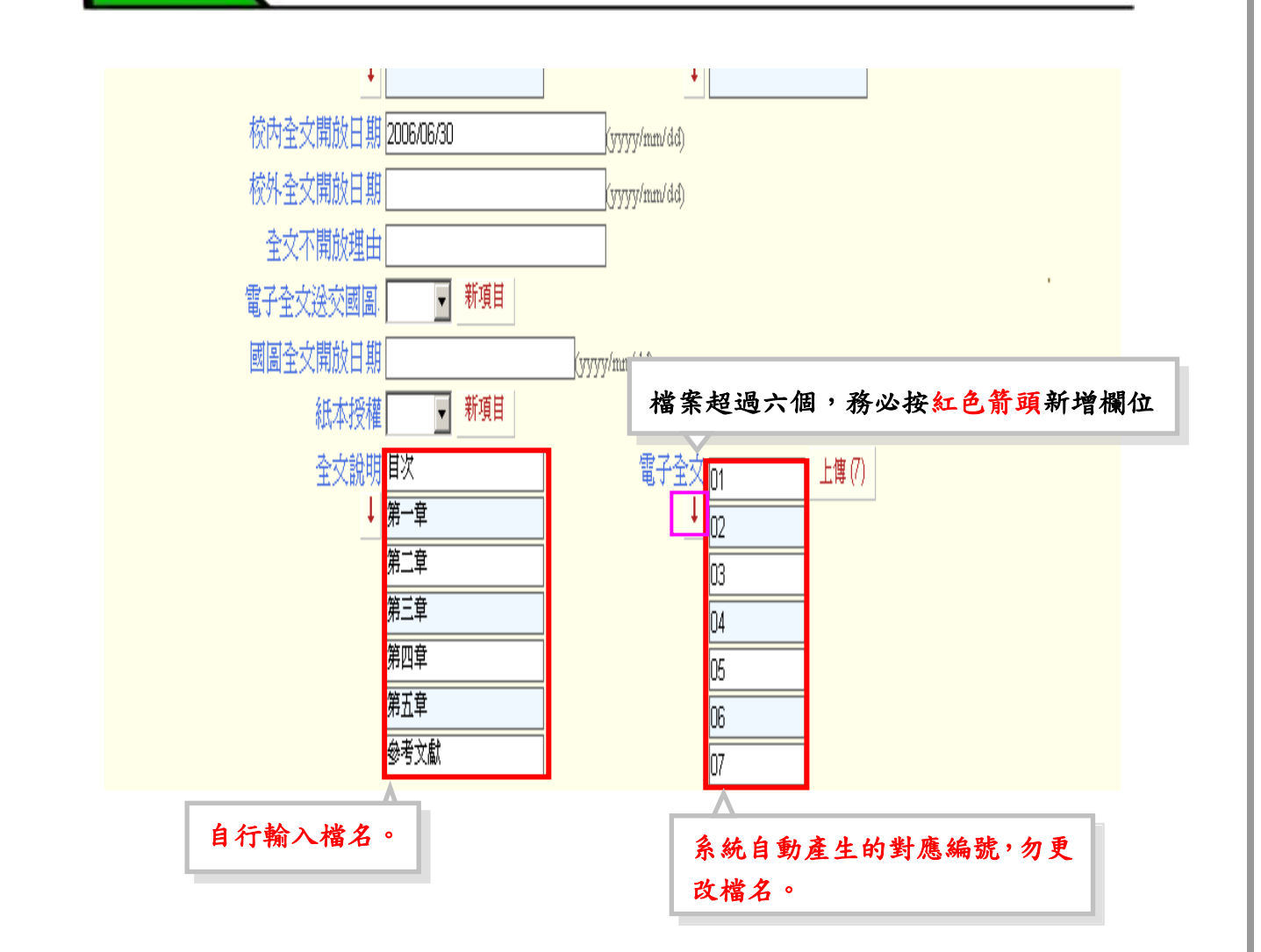

此處若上傳非 PDF 檔時,會出現不接受的訊息。

此處的上傳檔案和說明一定要依序平行對齊,否則將會出現上傳檔案和說明內容不同的狀況。 另外,不夠的欄位一定要按紅色向下箭頭去新增空白欄位使用。

#### 3. 繼續將以下粗體字欄位填妥

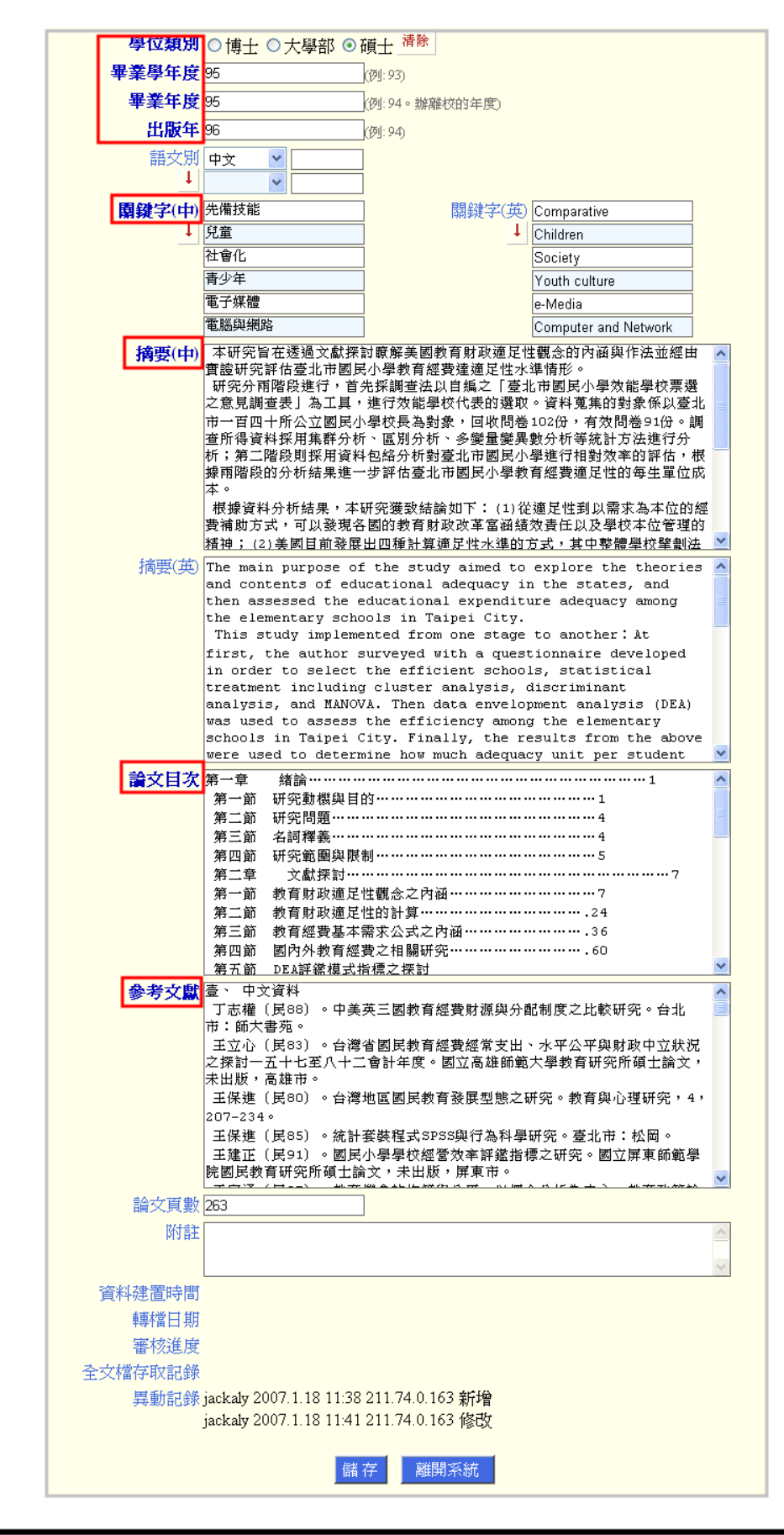

4. 確認所填資料是否正確,點選上方的「建檔完成」後,按「儲存」離開

|             | 臺北市立大學博碩士論文全文系統                       |
|-------------|---------------------------------------|
|             | 儲存離開系統                                |
| ("粗體字"      | 為必備欄位〕                                |
| 記錄編號        | GT0000S93134                          |
| 狀態          | ●建檔完成 ◎未建檔完成 清除 (全部資料確認無誤後,請勾選「建檔完成」) |
| 學校名稱        | 臺北市立大學                                |
| 學院          | <b>•</b>                              |
| <b>条所名稱</b> | 中國語文學系碩士班                             |
| 學號          | s93134 身份證字號 1234567890               |
| 通訊地址        | <b>壹北市愛國西路一號</b> (請填寫永久地址,勿填宿舍地址)     |
| 電話          | 23113040                              |
| EMAIL       | @gmail.com                            |
| 研究生(中)      | <b>丁00</b> 研究生(英)                     |
| 論文名稱(中)     | 中國語文                                  |
| 論文名稱(英)     |                                       |

若沒選擇「建檔完成」就即按「儲存」鍵時,會出現錯誤視窗要求點選之。

5. 點選儲存後,會出現下方的通知訊息,告知已寄 e-mail 通知館員已建檔完成,

並且等待審核。

|                               | 臺北市立大學博碩士論文全文系統    |
|-------------------------------|--------------------|
|                               | 資料儲存完畢!            |
|                               | 列印本校圖書館授權書 離開系統    |
| 糸統規劃:臺北市立大學<br>糸統製作:飛資得資訊有限公司 |                    |
|                               | 網頁訊息               |
|                               | 已 e-mail 通知館員進行審核! |
|                               | 確定                 |
|                               | 請按確定繼續             |
|                               |                    |
|                               |                    |

6. 列印本校授權書

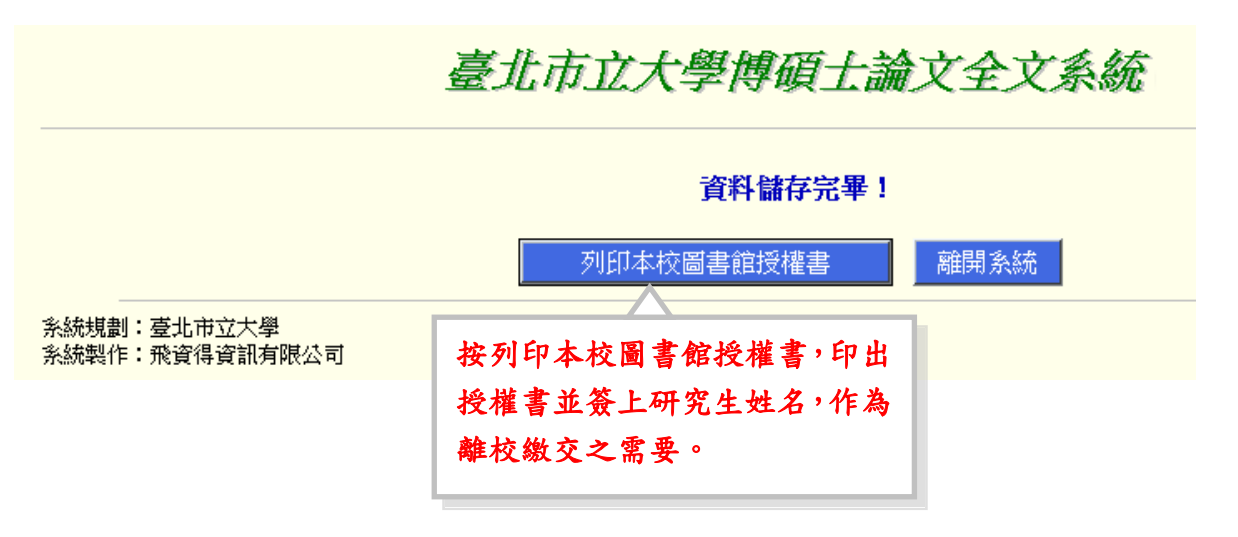

「列印本校圖書館授權書」,須列印並簽署兩份,一份裝訂於紙本論文書名頁之次

頁,一份繳至圖書館辦理離校手續:

| 本授                                                | 橫書所扮                                                   | 権之論                                                                                     | 文為授權人                                                                                                    | 在臺北市立大學                                                                                      | 2                                                                                         |                                                                             |
|---------------------------------------------------|--------------------------------------------------------|-----------------------------------------------------------------------------------------|----------------------------------------------------------------------------------------------------|----------------------------------------------------------------------------------------------|-------------------------------------------------------------------------------------------|-----------------------------------------------------------------------------|
| ***                                               |                                                        | 192010-02                                                                               | -                                                                                                    | 81.4 m 52                                                                                    | Mit. Min Mar 610                                                                          | 1. March 19 da                                                              |
| 来 一                                               |                                                        |                                                                                         | ML                                                                                                    | 年十度年                                                                                         |                                                                                           |                                                                             |
| 論文                                                | 題日:                                                    |                                                                                         |                                                                                                    |                                                                                              |                                                                                           |                                                                             |
| 指導                                                | 教授:                                                    |                                                                                         |                                                                                                    |                                                                                              |                                                                                           |                                                                             |
| - · ·                                             | 茲屬式進茲豐金收佛 論 稅 內 內,進行一貫做錄牌 全 枚 時 校                      | 約將償與未送了<br>將償與未送了<br>(1)<br>(1)<br>(1)<br>(1)<br>(1)<br>(1)<br>(1)<br>(1)<br>(1)<br>(1) | · 擁有著市與下意,<br>有著市與下意,<br>有著市與下意,<br>有著市與下意,<br>有<br>有<br>有<br>有<br>有<br>有<br>有<br>有<br>市<br>和<br>的<br>並<br>見<br>一<br>不<br>專<br>着<br>然<br>成<br>正<br>泉<br>下<br>売<br>、<br>用<br>一<br>、<br>思<br>、<br>一<br>不<br>專<br>着<br>然<br>成<br>正<br>美<br>、<br>一<br>不<br>專<br>着<br>然<br>長<br>正<br>美<br>の<br>一<br>、<br>売<br>、<br>男<br>一<br>、<br>書<br>、<br>男<br>一<br>、<br>書<br>、<br>男<br>一<br>、<br>書<br>、<br>男<br>一<br>、<br>書<br>、<br>男<br>一<br>、<br>男<br>一<br>、<br>男<br>、<br>男<br>、<br>男<br>、<br>男<br>、<br>男<br>、<br>男<br>、<br>男<br>、<br>男<br>、<br>男<br>、<br>男<br>、<br>男<br>、<br>男<br>、<br>男<br>、<br>男<br>、<br>男<br>、<br>男<br>、<br>男<br>、<br>男<br>、<br>男<br>、<br>男<br>、<br>男<br>、<br>男<br>、<br>男<br>、<br>男<br>、<br>男<br>、<br>男<br>、<br>」<br>二<br>、<br>5<br>二<br>、<br>5<br>二<br>、<br>5<br>二<br>、<br>5<br>二<br>、<br>5<br>二<br>、<br>5<br>二<br>、<br>5<br>二<br>、<br>5<br>二<br>、<br>二<br>、<br>5<br>二<br>、<br>5<br>、<br>5<br>二<br>、<br>5<br>二<br>、<br>5<br>二<br>、<br>5<br>二<br>、<br>二<br>、<br>二<br>、<br>二<br>、<br>、<br>、<br>、<br>、<br>、<br>、<br>、<br>、<br>、<br>、<br>、<br>、 | 權之上列論文全<br>未失與國供讀之<br>、<br>本人操作<br>、<br>本人擁有著作利<br>了償(差生之權利<br>之用)式透過單換<br>行檢索、瀏覽、<br>年<br>月 | 文(含其他線)<br>館以微館、數<br>在著作權法含<br>還之上列論文:<br>1金捐赠量北時<br>市立大學举得<br>、<br>下載、傳輸、<br>月目如<br>目始公開 | 22 資料),非非<br>22 位化及其他为<br>22 文代書 範圍內<br>金文大學子類為主人<br>在授權網路或其<br>到印第。<br>合公開 |
| 授權人姓名:                                            |                                                        |                                                                                         |                                                                                                    | (請親筆正楷荟名) 學號:                                                                                |                                                                                           |                                                                             |
| ¢                                                 | 华                                                      | 民                                                                                       | 16                                                                                                    | 4                                                                                            | 月                                                                                         | 8                                                                           |
| 說明                                                | 1                                                      |                                                                                         |                                                                                                    |                                                                                              |                                                                                           |                                                                             |
| 1.<br>1.<br>1.<br>同<br>記<br>記<br>記<br>記<br>記<br>記 | 落實學<br>時公開<br>氏本學位<br>二、博士<br>四因申請<br>五年為<br>〔<br>五年為〔 | 新公開,<br>命文依潔<br>命文依潔<br>意利或<br>記<br>電子上載                                                | 並提高本利<br>作權法第<br>帮作人已取得<br>就能原因,<br>開另填寫 <u>本利</u><br>就網路公開E                                                                                                    | 交學位論文的能引<br>15 條第 2 項 3 就<br>导學位者」,「推定<br>論文有延後公開2<br>交紙本學位論文述<br>引期未勾選者,将                   | 記度及被引用率<br>規定・「依學位<br>2番節時,期限<br>2番節時,期限<br>後公開申請書                                        | ,電子全文官<br>授予法撰寫之<br>開發表其著作<br>自完成時間至<br>国時公開全文                              |

6. 按離開系統即完成上載處理,並且等待審核通知單的 e-mail 通知。

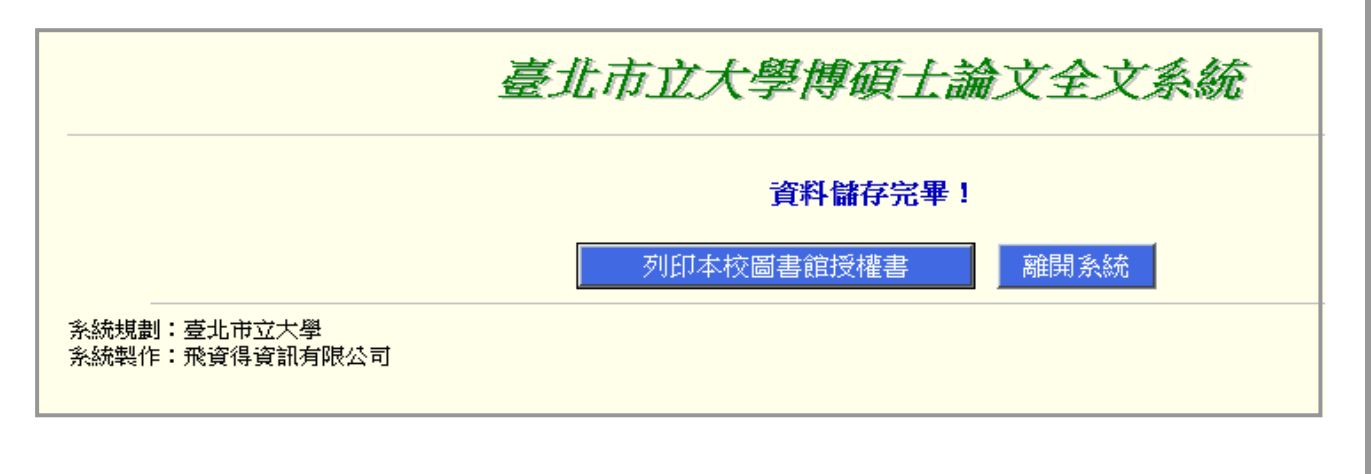